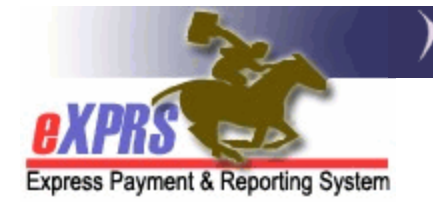

# How to Create a Service Prior Authorization

Case Management Entities (CMEs) are responsible to create Service Prior Authorizations (SPAs) for individuals enrolled with their program. These authorizations exist in an individual's Plan of Care, and they authorize a provider to deliver a service that supports the Individual Support Plan (ISP).

Users must have one of the following roles to complete this work:

- POC Manager
- POC Super User

# How to Create a Service Prior Authorization

1) Login to eXPRS. If users have multiple login options, use the Local Authority (for CDDPs), Contractor (for Brokerage), or State for (State Kids).

| Login Name:                | userID                   |
|----------------------------|--------------------------|
| Password:                  | •••••                    |
| Organization/Program Area: | County (Local Authority) |
| Forgot your password?      | Submit                   |
| Password:                  | /                        |
| Organization/Program Area: | Brokerage (Contractor)   |
| Forgot your password?      | Submit                   |
| Password:                  |                          |
| Organization/Program Area: | State Kids (State)       |
|                            | Submit                   |

2) Select Plan of Care > Plan of Care.

| Client               | ►   | Home                                    |
|----------------------|-----|-----------------------------------------|
| Provider             | ►   | My Notifications                        |
| Contracts            | ►   |                                         |
| Prior Authorization  | ×   | Filtered By Type All Notification Types |
| Plan Of Care         | ŀ   | Plan Of Care                            |
| Claims               | 1   | Service Delivered Find                  |
| CM/PA TCM Billing    | ►   | Travel Time                             |
| Liabilities          | ►   | Reports • matching notification         |
| Reports              | ►   |                                         |
| Financial Maintenanc | ;e≯ |                                         |
|                      |     |                                         |

**TIP:** If needed, see <u>How to Create a Plan of Care</u> for help creating a POC.

## 3) On the Find Plan of Care page, enter at least one criterion and select Find.

| Find Plan of Care                 |                                                                    |
|-----------------------------------|--------------------------------------------------------------------|
| Note: If criteria entered results | in more than 20,000 rows, data returned will be truncated. You may |
| need to harrow your search ch     |                                                                    |
| Plan ID:                          |                                                                    |
| Client Prime:                     | ABC0000Z                                                           |
| Service Element:                  | All                                                                |
| Plan Begin:                       | III ● Overlap ○ Contain ○ Exact                                    |
| Plan End:                         | Overlap  Contain  Exact                                            |
| DHS Contract Num:                 | #                                                                  |
| Status:                           | ~                                                                  |
| Max Displayed:                    | 25 🗸                                                               |
|                                   |                                                                    |
|                                   | Find Reset                                                         |

### 4) From the results list, select the **Plan ID** Hyperlink to open the POC.

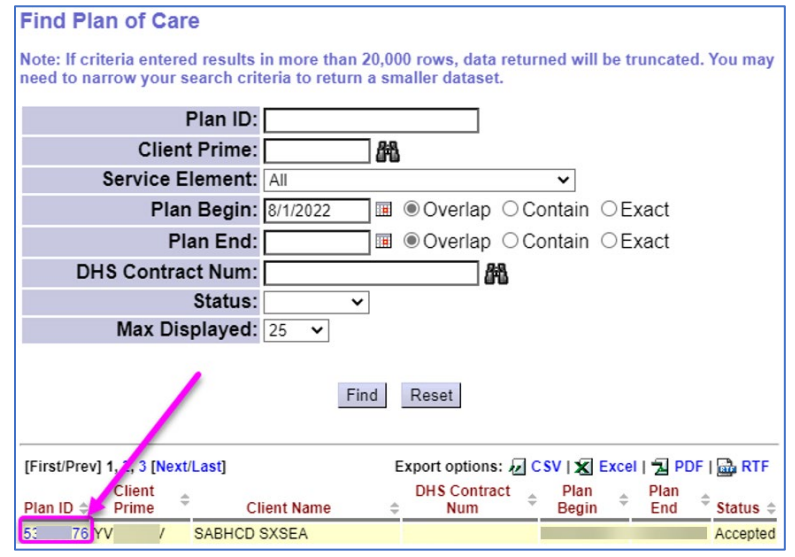

### 5) Navigate to the Plan of Care > In Home Services tab and select Edit.

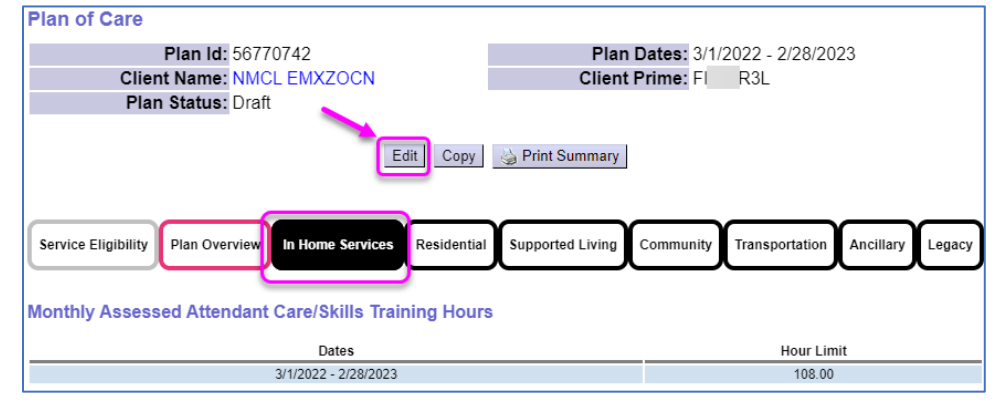

6) In Edit Mode, select the Add Plan Line Button.

| Delete Done                                                                                                    |                                           |
|----------------------------------------------------------------------------------------------------|-------------------------------------------|
| Service Eligibility Plan Overview In Home Services Residential Supported Living Monthly Assessed Attendant Care/Skills Training Hours | Community Transportation Ancillary Legacy |
| Dates                                                                                                    | Hour Limit                                |
| 3/1/2022 - 2/28/2023                                                                                                    | 108.00                                    |
| 5112022 - 212012023                                                                                                    | 100.00                                    |

- 7) Enter in the details of the service Plan Line and select **Save**. Details include the:
  - SE/PROC/MOD Codes
  - Number of Units permitted for this Plan Line
  - Frequency of the Plan Line
  - Start and End dates of the Plan Line

| Service Eligibility Plan Overview In Ho<br>Monthly Assessed Attendant Care/SI | me Services Residential Support | Conted Living | Transportation    | Ancillary Legacy  |  |  |
|-------------------------------------------------------------------------------|---------------------------------|---------------|-------------------|-------------------|--|--|
|                                                                               | Dates                           |               | Hour L            | imit              |  |  |
| 3/1/2022                                                                      | 2 - 2/28/2023                   |               | 108.00            |                   |  |  |
| ▼ Plan Details                                                                |                                 |               |                   |                   |  |  |
| * SE/Procedure Code/Modifier                                                  | *Units                          | *Da           | tes Status        |                   |  |  |
| 49 - In-Home Comprehensive Supports 🗸                                         |                                 |               |                   |                   |  |  |
| OR526 - Attendant Care, home or comm 🗸<br>NA - Not Applicable 🗸               | 108.00 Hours / Month 🗸          | 10/1/2022 🔳 - | 2/28/2023 🛄 Draft | Save Split Cancel |  |  |

8) Now that the Plan Line is in Draft Status, select the Add Provider Button.

| Service Eligibility Plan Overview In H | ome Services Reside | ential Supported Living | Community            | ion Ancillary Legacy    |
|----------------------------------------|---------------------|-------------------------|----------------------|-------------------------|
| Monthly Assessed Attendant Care        | e/Skills Training H | ours                    |                      |                         |
|                                        | Dates               |                         | Hou                  | r Limit                 |
| 3/1/2                                  | 022 - 2/28/2023     |                         | 10                   | 8.00                    |
|                                        |                     |                         |                      |                         |
| ✓ Plan Details                         |                     | 🗹 Draft 🗹               | Pending Accepted     | Vithdrawn 🗆 Void Select |
|                                        |                     |                         |                      |                         |
| SE Procedure Code                      | Modifier            | Units                   | Dates                | Status                  |
| 49 OR526 - A endant Care - 1:1 Support | s NA                | 108.00 Hours per Month  | 3/1/2022 - 2/28/2023 | Draft Edit Delete       |
| Add Provider                           |                     |                         |                      |                         |
| Add Plan Line                          |                     |                         |                      |                         |

- 9) Enter in the details of the Service Prior Authorization and select **Save**. Details include the:
  - Provider
  - Start and End dates of the SPA
  - Number of Units permitted for the SPA

| Service Eligi         | ibility Plan Overview In Home Services | Residential | Supported Living      | Community | Transportation | Ancillary  | Legacy |
|-----------------------|----------------------------------------|-------------|-----------------------|-----------|----------------|------------|--------|
| Monthly As            | ssessed Attendant Care/Skills Trai     | ning Hours  |                       |           |                |            |        |
|                       | Dates                                  |             |                       |           | Hour Li        | imit       |        |
|                       | 3/1/2022 - 2/28/2023                   |             |                       |           | 108.0          | 0          |        |
| ▼Plan Deta            | ails                                   |             |                       |           |                |            |        |
| SE                    | Procedure Code                         | Modifier    | Units                 |           | Date           | s          | Status |
| 49 OR5                | 26 - Attendant Care - 1:1 Supports     | NA          | 108.00 Hours per Mont | h         | 10/1/2022 - 3  | 2/28/2023  | Draft  |
|                       | *Provider                              |             | *Date:                | s         | *Units         | Rate       |        |
| type to fi<br>PSW, OI | ilter dropdown<br>NE - 792373          | ~           | 10/1/2022 💷 - 2       | 2/28/2023 | 108.00         | Fixed Save | Cancel |

**TIP:** When saving a SPA for the first time, eXPRS will determine whether it is a **Fixed Rate** or **Not-To-Exceed (NTE)** rate.

10) For Fixed Rate Services, the **Rate** field will continue to display the word "Fixed", and the rate will auto-populate in various areas of eXPRS. Shown below, If it's an NTE service, the **Rate** field enables for a user to manually key in the correct rate.

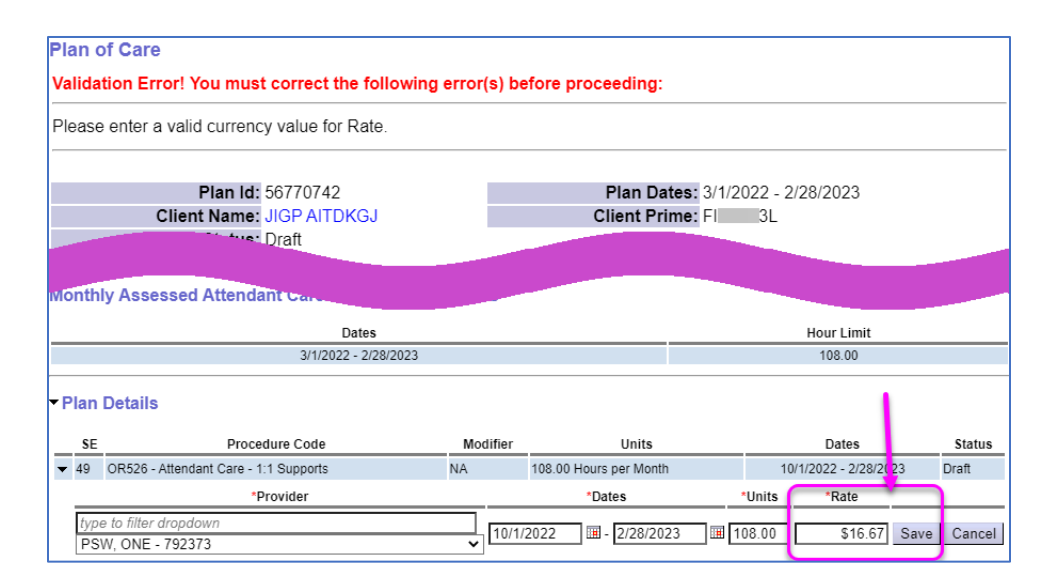

11) Select the **Submit** button on the SPA.

| 9        | Servic                                                | e Eligib        | ility Plan O                       | verview In Home Servi                     | ces Re                | esidential          | Supported Living                                        | Community                           | insportati       | on                         | ancillary | Legacy |  |
|----------|-------------------------------------------------------|-----------------|------------------------------------|-------------------------------------------|-----------------------|---------------------|---------------------------------------------------------|-------------------------------------|------------------|----------------------------|-----------|--------|--|
| M        | Monthly Assessed Attendant Care/Skills Training Hours |                 |                                    |                                           |                       |                     |                                                         |                                     |                  |                            |           |        |  |
|          |                                                       |                 |                                    | Dates                                     |                       |                     |                                                         |                                     | Hour             | Limit                      |           |        |  |
|          |                                                       |                 |                                    | 3/1/2022 - 2/28/2                         | 2023                  |                     |                                                         |                                     | 108              | 3.00                       |           |        |  |
| <b>•</b> | Plan                                                  | Detai           | ls                                 |                                           |                       |                     |                                                         |                                     |                  |                            |           | _      |  |
|          |                                                       |                 |                                    |                                           |                       |                     | Draft Mir                                               | Pending Macce                       | oted 🗆 W         | /ithdrav                   | vn 🗆 Voi  | Select |  |
|          | \$E                                                   |                 | Proc                               | edure Code                                | Modifi                | er                  | Units                                                   | Pending Maccep<br>Dates             | oted UV          | /ithdrav<br>Statu          | vn 🗆 Voi  | Select |  |
| -        | <b>S</b> E<br>49                                      | OR526           | Proc                               | edure Code<br>are - 1:1 Supports          | Modifi                | ier<br>108.0        | Units<br>10 Hours per Month                             | Dates                               | 8/2023           | /ithdrav<br>Statu<br>Draft | vn 🗆 Voi  | Delete |  |
| •        | SE<br>49<br>A                                         | OR526<br>uth Id | Proc<br>- Attendant Ca<br>Provider | edure Code<br>are - 1:1 Supports<br>Dates | Modifi<br>NA<br>Units | er<br>108.0<br>Rate | Units<br>Units<br>10 Hours per Month<br>Pay-To Provider | Dates<br>10/1/2022 - 2/2<br>Review3 | 8/2023<br>Status | /ithdrav<br>Statu<br>Draft | vn 🗆 Voi  | Delete |  |

12) If all validations for the SPA pass, it will move to **Accepted** status. Additionally, the Plan Line Status & POC Status have both moved to **Accepted**.

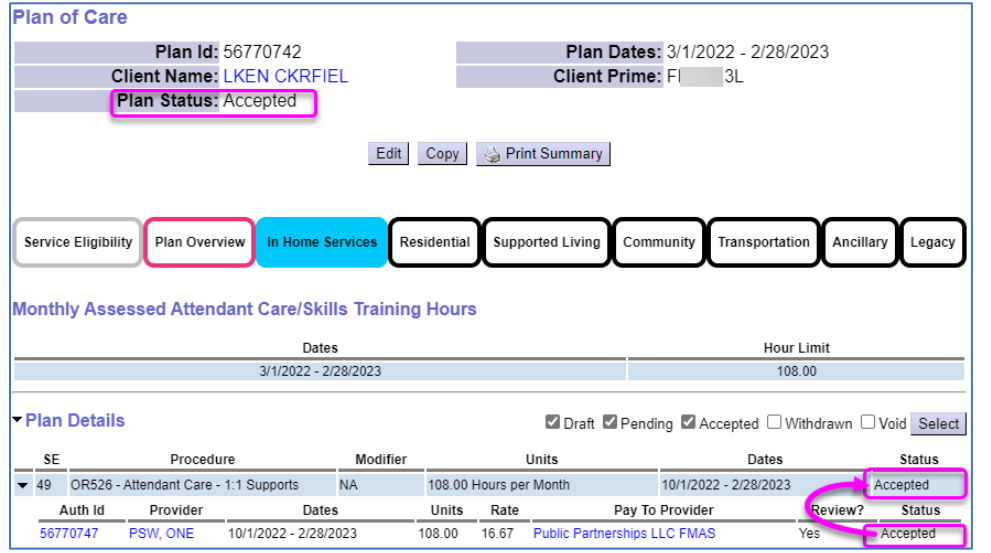

**Tip:** The status of the SPAs on the Plan of Care directly affect the Plan Line Status and POC Status. For example, the SPA shown above is the only one on the plan. If it were **Voided**, both the Plan Line and POC Status would also change to **Voided**.